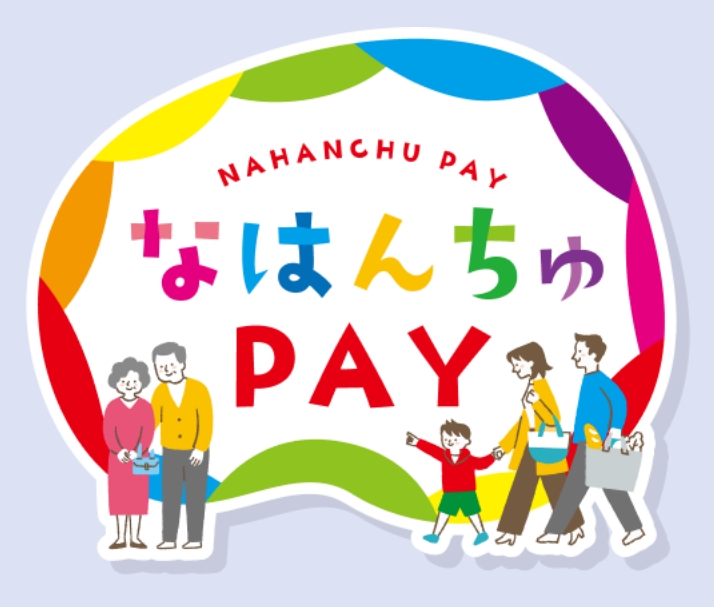

## なはんちゅPAY 電子商品券購入マニュアル 申込編

第1版

なはんちゅPAY事務局

## 申込方法 (ご利用環境)

電子商品券利用の場合はカメラ機能搭載のスマートフォンが必要です。 申込・商品券購入・お店での利用の際には、以下利用環境でご利用ください。

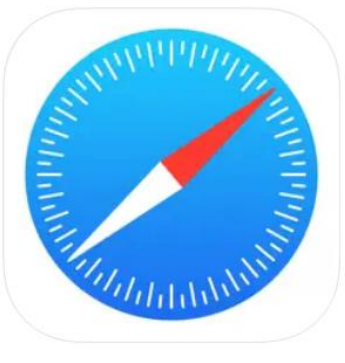

iPhone: 標準搭載ブラウザ (Safari) ※Safari 最新バージョン ※推奨OS iOS 12 以上

Safariから申込を行います。 利用時は、Safariでログインを行い、商品券の購入、 決済を行います。

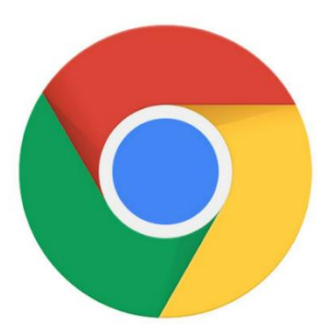

Android:標準搭載ブラウザ (Chrome) ※Chrome 最新バージョン ※推奨OS Android 10以上

Chromeから申込を行います。 利用時は、Chromeでログインを行い、商品券の購入、 決済を行います。

### <u>お申込みのみ</u>であれば、パソコンからでも可能です。

**Google Chrome** 

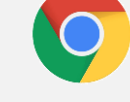

Microsoft Edge

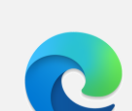

※パソコンよりお申し込みをされた方も、電子商品券 の利用時にはスマートフォンが必要です。

#### 申込後は申込内容を修正できません。必ずマニュアルをよくお読みのうえ申込を行ってください。

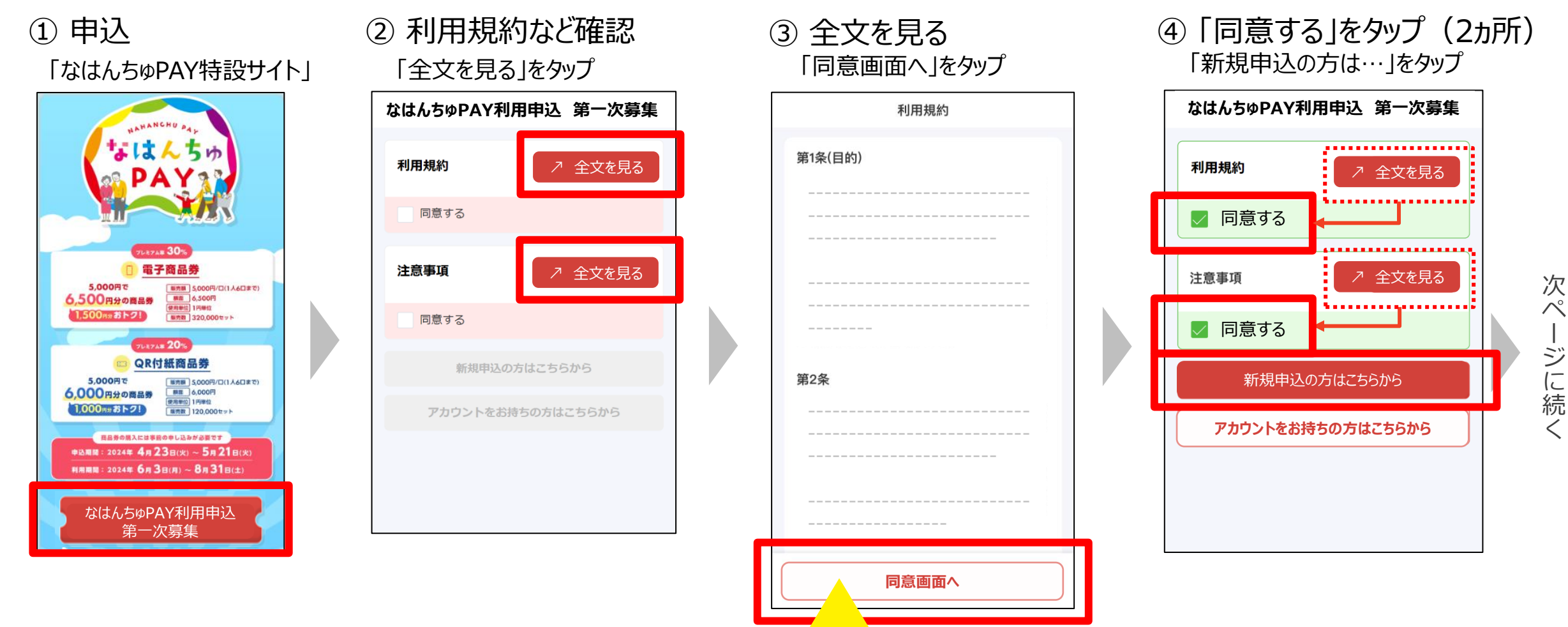

※申込手続き完了までは、ブラウザの戻るボタンのご利用はお控えください。 ※ブラウザの戻るボタンを押すと、トップ画面に戻りますのでご注意ください。

掲載画像はイメージであり、実際の画面とは異なる可能性があります。

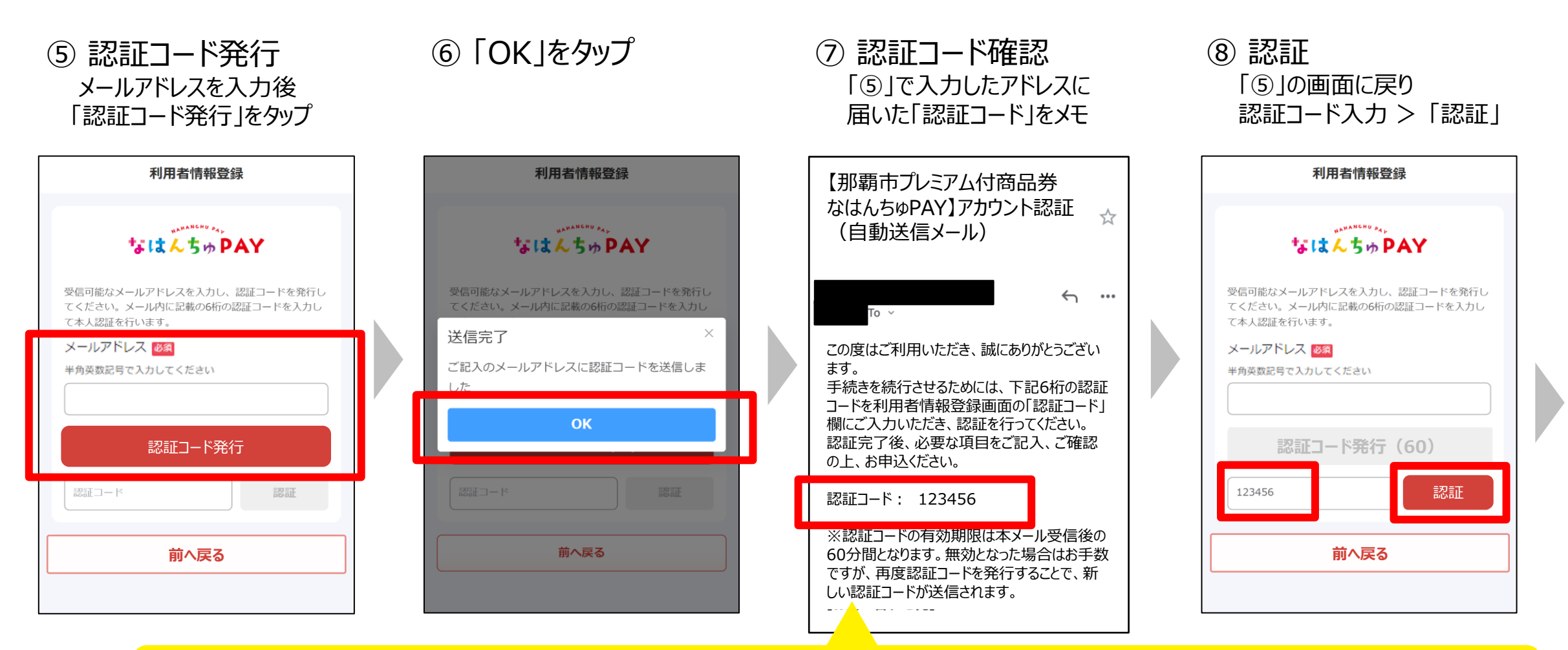

## ※認証コードの有効期限は本メール受信後の60分間となります。 ※無効となった場合はお手数ですが、再度認証コードを発行することで、新しい認証コードが送信されます。

掲載画像はイメージであり、実際の画面とは異なる可能性があります。

次ペ

-ジに続く

#### ⑨ 認証後、入力欄が表示される ⑩ 必要事項を入力し、「申込内容確認へ」をタップ

パスワード 脳 🔊 利用者情報登録 パスワードは全て半角で、英字・数字・記号 のいずれも含む組合わせを8文字以上で設定して 認証コードの確認が完了しました X ください (代表者) 申込者3 申込者④ ①英字 (A から Z、a から z) 申込者2 申込者① ②数字 (0 から 9) 申込者全員分の情報記入が必要です ③記号(!#\$%&()-\_など) 受信可能なメールアドレスを入力し、認証コードを発行し 氏 必須 名必須 てください。メール内に記載の6桁の認証コードを入力し て本人認証を行います。 メールアドレス 🜌 パスワード(確認) 脳 🔊 氏力ナ必須 名力ナ 必須 半角英数記号で入力してください 氏名とも全角力ナで入力してください 生年月日(西暦) 1200 ご連絡先 認証コード発行(60) 1月 1日 2000年 電話番号 必須 123456 認証 ハイフンなしの半角数字で入力してください 性別 その他 男 女 ご住所 基本情報 申込完了後の情報修正はできません 1アカウントにつき最大4名分までの申請が可能です お申込みする人数 1020 同意チェック後に戻った場合、再度同意にチェックいただく必 郵便番号 必須 都道府県 必須 要があります ハイフンなしの半角数字で入力してください 申込内容確認へ 1名 市区町村以下 必須 前へ戻る 購入希望口数(1名あたり) 2020 住所を変更する場合は、郵便番号の確認をお願いします 選択してください 郵便番号を入力すると、 購入希望口数は、申込者ごとの設定はできません。 市区町村が自動で反映されます。 (例) 4人分申込する場合、1口と選択した際には、 市区町村に誤りがある場合には、 4人分×1口=合計4口申込となります。 郵便番号の入力から修正してください。

1アカウントにつき4名まで申込可能です。(※同居家族に限る) 4名を超える場合については、スマホを所有する別の代表者を 設定して新たなアカウントでお申し込みください。

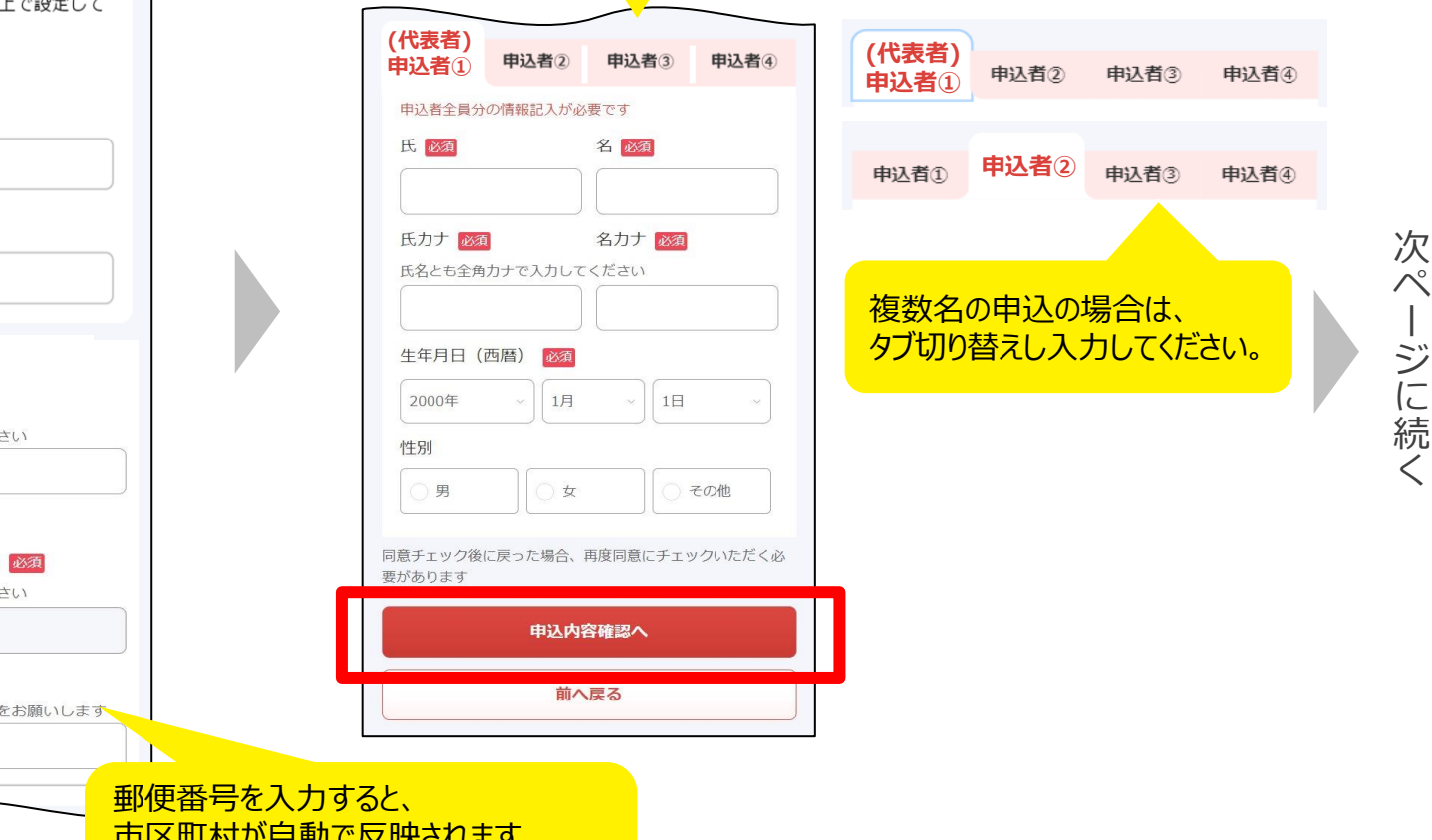

掲載画像はイメージであり、実際の画面とは異なる可能性があります。

-ジに続

#### ⑪ 入力内容を確認し、「この内容で申込」をタップ

| 申込内容確認      |              |
|-------------|--------------|
| 基本情報        |              |
| メールアドレス     |              |
| お申込みする人数    | 4名           |
| 購入希望口数(1名あた | り) 1ロ        |
| 合計          | 4口(24,000円分) |
| お支払予定金額     | 20,000円      |
| ご連絡先        |              |
| 電話番号        | 0900000000   |
| ご住所         |              |
| 郵便番号        | 9000001      |
| 都道府県        | 沖縄県          |
| 市区町村以下      | 那覇市 港町 ●-●-● |

|             | 申込者①     |
|-------------|----------|
| 那覇 太郎       | 氏名       |
| ナハ タロウ      | フリガナ     |
| 2000年 1月 1日 | 生年月日(西暦) |
| 男           | 性別       |
|             | 申込者②     |
| 那覇 次郎       | 氏名       |
| ナハ ジロウ      | フリガナ     |
| 777207      |          |
| 2000年 1月 1日 | 生年月日(西暦) |

| 申込者③         |             |
|--------------|-------------|
| 氏名           | 那覇 三郎       |
| フリガナ         | ナハ サブロウ     |
| 生年月日(西暦)     | 2000年 1月 1日 |
| 性別           | 男           |
|              |             |
| 申込者④         |             |
| 氏名           | 那覇 四郎       |
| フリガナ         | ナハ シロウ      |
| 生年月日(西暦)     | 2000年 1月 1日 |
| 性別           | 男           |
| 込完了後の情報修正はでき | きません        |
| この内絶         | で申込         |

登録情報修正

#### 12 申込受付完了

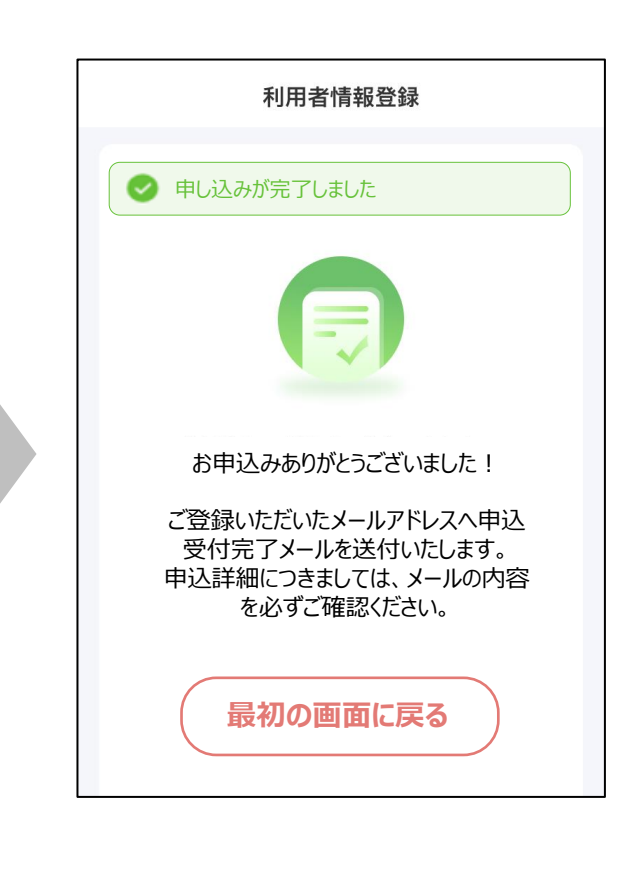

申込内容に間違いがないかご確認ください。 ※申請後は申込内容を修正できません。

掲載画像はイメージであり、実際の画面とは異なる可能性があります。

次ページに続く

#### 13 申込受付完了メールを確認

### 事前に、「spp.noreply@netstars.co.jp」からメールを受信できるようにしてください。

件名:

【那覇市プレミアム付商品券 なはんちゅPAY】申込受付完了のお知らせ(自動送信メール)

本文:

この度は『那覇市プレミアム付商品券 なはんちゅPAY』へお申し込みいただき、誠にありがとうございます。 下記お申込み内容にて、お客様の申込を受付いたしました。 後日、資格確認及び申込状況を踏まえ、結果を通知させていただきます。 また、お申込み内容に疑義がある場合、こちらの番号(0120-600-549)より、ご連絡をさせていただく場合がございます。

電子商品券を申込された方には5/29~6/3までに電子メールで通知し、QR付紙商品券を申込された方には5/29より順次、結果通知ハガキを郵送いたします。

【ご応募内容】

電子商品券(プレミアム率30%) 合計12口(78,000円分) 「お支払予定金額」: 60,000円

※重複の申込が発覚した場合には、無効となる場合がございますのでご注意ください。

[お問い合わせ先]

なはんちゅPAY お問い合わせ窓口 TEL: 0120-600-549 ※受付時間 10:00~17:00(月~金) 公式サイトURL: https://nahanchu-pay.com/

※本メールはお申込いただいた方へ自動送信しております。 お心当たりのない方は、大変お手数をおかけしてしまい申し訳ありませんが、上記のお問い合わせ先までご連絡をお願いいたします。

配信停止を希望される方はこちら

WEB申込の手順は 以上です。

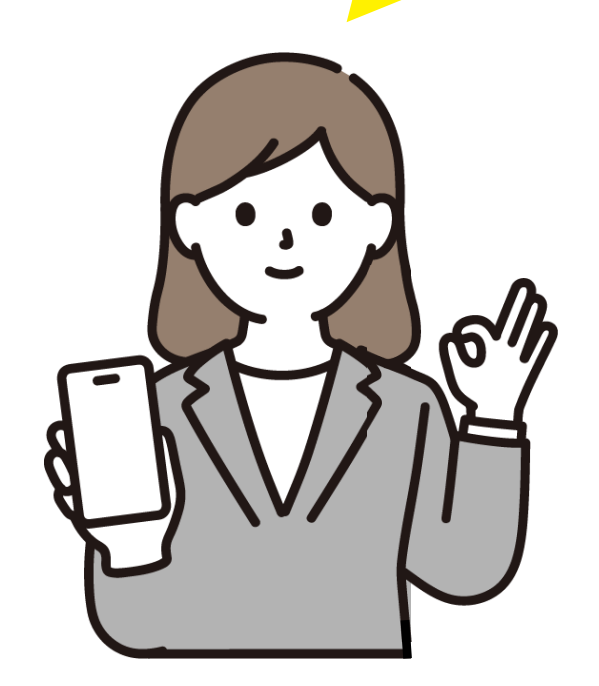

掲載画像はイメージであり、実際の画面とは異なる可能性があります。

## 申込における注意事項

- 商品券は事前申込制です。
- 購入口数については、ご希望に添えない場合がございます。
- ・申込後に、応募内容(商品券種、購入希望口数)の変更はできません。
- ・ 虚偽のお申込み、二重のお申込みや電子商品券とQR付紙商品券の重複の お申込みが確認された場合は、すべて無効とする場合がございます。
- 商品券の転売は禁止しております。また、現金に換金することはできません。
- 商品券は利用期間内に限りご利用いただきます。
- 商品券の払い戻しはできません。
- 商品券の再発行はできません。

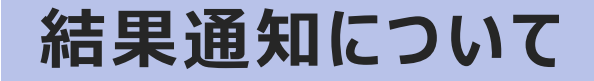

#### ■電子商品券

## →令和6年6月3日(月)までに、申込時のメールアドレス宛に「結果通知メール」を送付

## 審査(重複購入や資格確認等)が通らなかった場合は通知を行いませんのでご了承ください

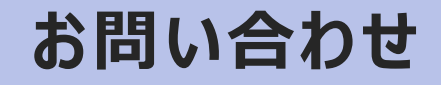

# 那覇市プレミアム付商品券 なはんちゅPAY お問い合わせ窓口 つ120-600-549

#### ■開設時間

·3/27(水)~4/16(火) 10:00~17:00
·4/17(水)~4/23(火) 9:00~17:30
·4/24(水)~9/13(金) 10:00~17:00

- ■お休み
- 土曜日/日曜日
- ※4/20(土)は開設いたします
- ※祝日は稼働いたします